# L'ORÉAL Active Cosmetics PRO

**GUIDE D'UTILISATION** 

Comment valider mon panier ?

## Comment valider mon panier?

Une fois que vous avez ajouté tous les produits souhaités à votre panier, cliquez sur l'icône du panier en haut de la page pour modifier, réviser et passer votre commande.

## Comment voir mon panier?

Depuis n'importe quelle page, cliquez sur « **Panier** » dans le bandeau d'en-tête. Vous serez redirigé vers la page contenant les produits que vous avez ajouté à l'achat.

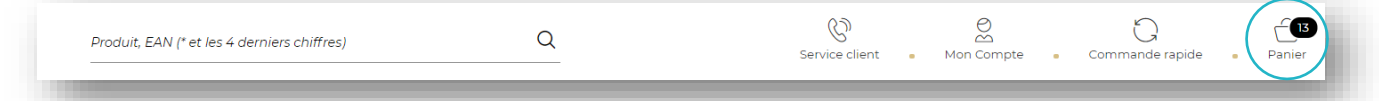

Dans la section à droite, vous trouverez le nombre de produits dans le panier (1) et le coût total du panier avant remise (2).

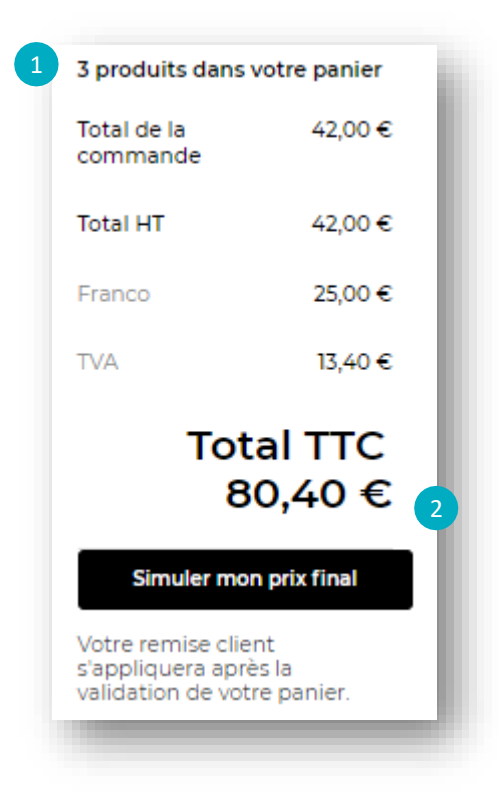

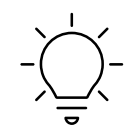

A NOTER : Le prix catalogue ne prend pas en compte vos remises marché.

| Dans la su<br>utilisant le<br>Vous pou<br><b>supprime</b> | ection à gauche, vous pouvez vi<br>es boutons « + » ou « - » (1). Les pri<br>uvez également supprimer un p<br>r » (2) ou vider votre panier en clic | isualiser et éditer<br>x totaux sont aut<br>produit de votre<br>quant sur « <b>Vider</b> | la quantité de produit<br>romatiquement mis à ja<br>panier en cliquant su<br><b>le panier</b> » <b>(3)</b> . | en<br>our.<br>r «               |
|-----------------------------------------------------------|----------------------------------------------------------------------------------------------------|------------------------------------------------------------------------------------------|----------------------------------------------------------------------------------------------------|---------------------------------|
| Livraison                                                 | , disponible à pa                                                                                                    | rtir de 03                                                                               | 5/12/2021                                                                                                    | 3<br>Vider le panier            |
| Vichy                                                     |                                                                                                    |                                                                                          |                                                                                                    | 178,80 €                        |
|                                                           | Aérosol anti transpirant<br>48h, Anti-Traces Jaunes<br>125ml<br>Vichy<br>Dermo-Tolerance<br>3337871324582                                           | 7,20 €                                                                                   | - 3 +                                                                                                    | <b>21,60 €</b><br>supprimer ⊡   |
|                                                           | Vichy Homme HYDRA<br>MAG-C Gel-Douche<br>200ml<br>Vichy<br>Vichy Homme<br>3337871320355                                                             | 6,55 €                                                                                   | - 24 +                                                                                                    | <b>157,20 €</b><br>supprimer ⊡́ |

# Comment passer ma commande ?

#### ÉTAPE 1 : Panier

Avant de valider votre panier, plusieurs informations concernant votre commandes vous seront données. Seront affichés : le total de produits dans votre panier (1), le total de la commande (2), le Total hors taxes (3), le franco (4) et la TVA (5).

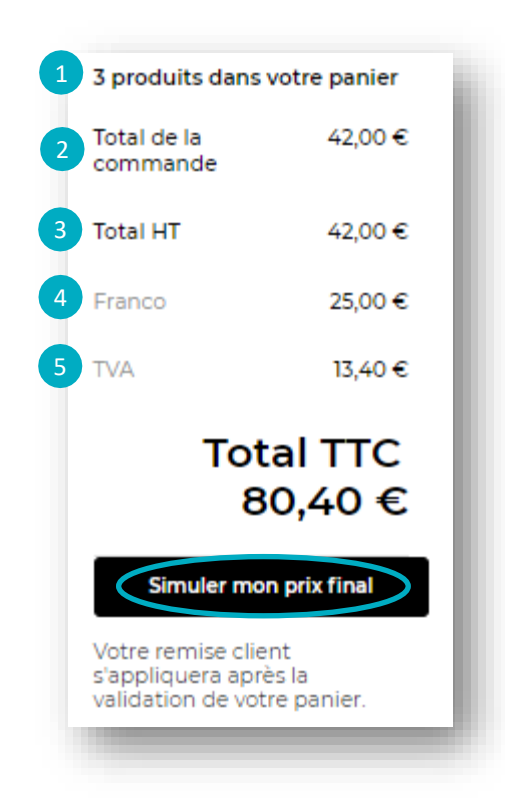

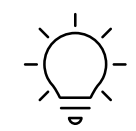

A NOTER : Le prix catalogue ne prend pas en compte vos remises marché.

Après avoir vérifié votre panier, vous pouvez cliquer sur « Simuler mon prix final »

Votre panier peut vous donner droit à des échantillons en fonction des quantités commandées pour les marques VICHY et LA ROCHE POSAY.

### **Echantillons offerts**

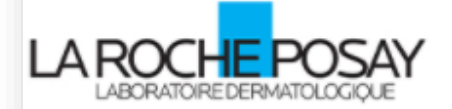

Votre commande peut vous donner droit à des échantillons en fonction des marques et des quantités commandées. En savoir plus ^

Les marques donnant droit aux échantillons sont La Roche Posay et Vichy avec les paliers suivants :

48 unités = 15 échantillons 96 unités = 30 échantillons 144 unités = 45 échantillons 192 unités = 60 échantillons 240 unités = 75 échantillons

Si un palier est atteint, vous serez alors invité à sélectionner vos tailles d'essai (1) avant de simuler votre prix final.

| 51 produits dans votre panier                                           |                                                          | Échantillons offerts ^                                                         |  |  |
|-------------------------------------------------------------------------|----------------------------------------------------------|--------------------------------------------------------------------------------|--|--|
| Total de la<br>commande                                                 | 1.026,00 €                                               | Choisissez 1 produit dans la sélection ci-dessous                              |  |  |
| Total HT                                                                | 1.026,00 €                                               | Merci, mais je ne veux pas recevoir ce produit offert                          |  |  |
| Franco                                                                  | 0,00 €                                                   | Baume AP+M x15                                                                 |  |  |
| TVA                                                                     | 205,20 €                                                 | ISmi<br>La Roche Posay<br>Lipikar Offert - 0 +                                 |  |  |
| Total TTC<br>1.231,20 €                                                 |                                                          | Huile lavante AP+ x15<br>ISmil<br>La Roche Posay<br>Lipikar Offert - 0 +       |  |  |
| Sélectionner r<br>Votre remise ci<br>s'appliquera ag<br>validation de v | nes tailles d'essai<br>lient<br>près la<br>rotre panier. | Supreme H.A<br>Epidermic Filler x15<br>Imi<br>Vichy<br>Liftactiv<br>Offert 0 + |  |  |
|                                                                         |                                                          |                                                                                |  |  |

#### ÉTAPE 2 : Expédition

Une fois que vous avez cliqué sur le bouton « **Simuler mon prix final** », vous accédez à la page de livraison. Si vous le souhaitez, vous pouvez saisir un numéro de commande dans le champ approprié en haut de cette page.

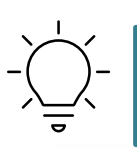

ASTUCE : Un numéro de commande est un champ facultatif qui correspond à un numéro de référencez interne, vous pouvez le retrouver sous la forme de FRQ suivi de 12 chiffres. C'est utile pour relier vos factures à une commande spécifique déjà existante.

Vous avez un numéro de commande interne ?

Numéro du bon de commar

Si vous souhaitez spécifier un numéro de commande avant de soumettre votre commande, veuillez le saisir dans le champ ci-dessus.

Dans la section suivante Mes adresses, vous trouverez votre adresse de livraison (1).

Vous pouvez sélectionner une autre adresse de livraison si elle existe déjà dans le système. Il n'est pas possible de modifier une adresse existante ou de créer une nouvelle adresse. Si vous souhaitez mettre à jour votre adresse ou en créer une nouvelle, cliquez sur « **Mettre à jour mes adresses** » (2). Vous serez redirigé vers votre compte afin que vous puissiez contacter l'équipe du service à la clientèle.

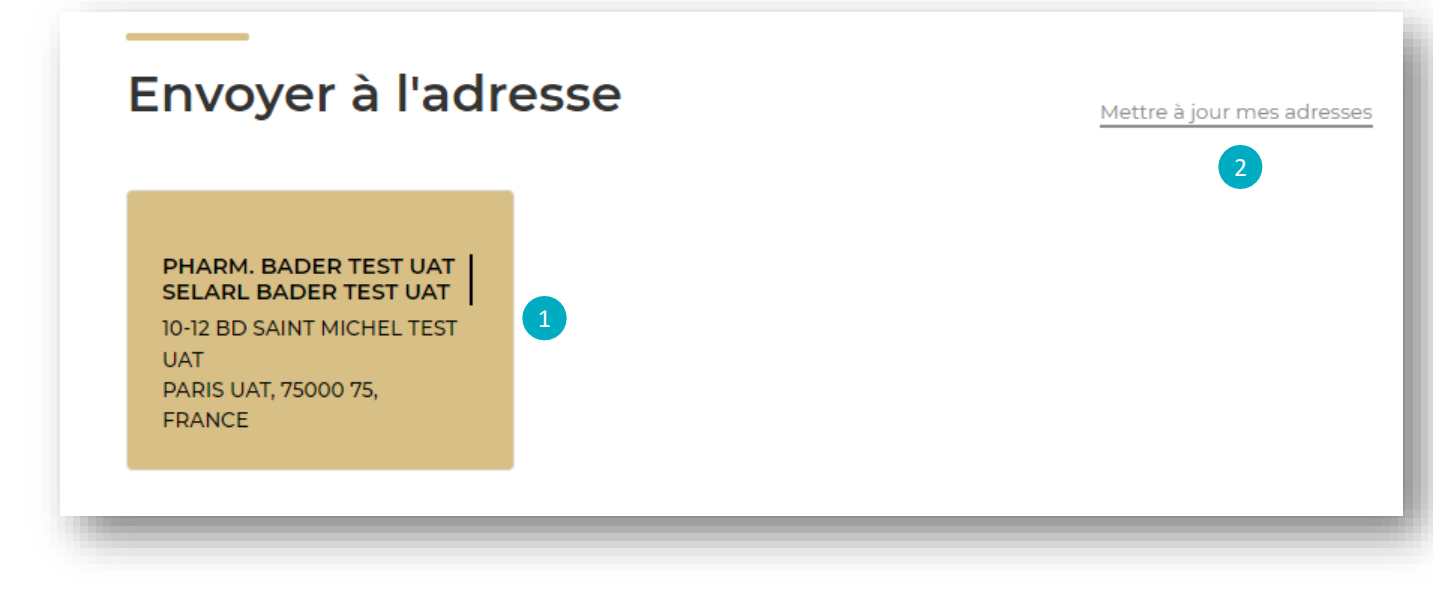

Vous trouverez dans la section *Ma livraison*, les frais de préparation, le Franco et le prix total hors taxes.

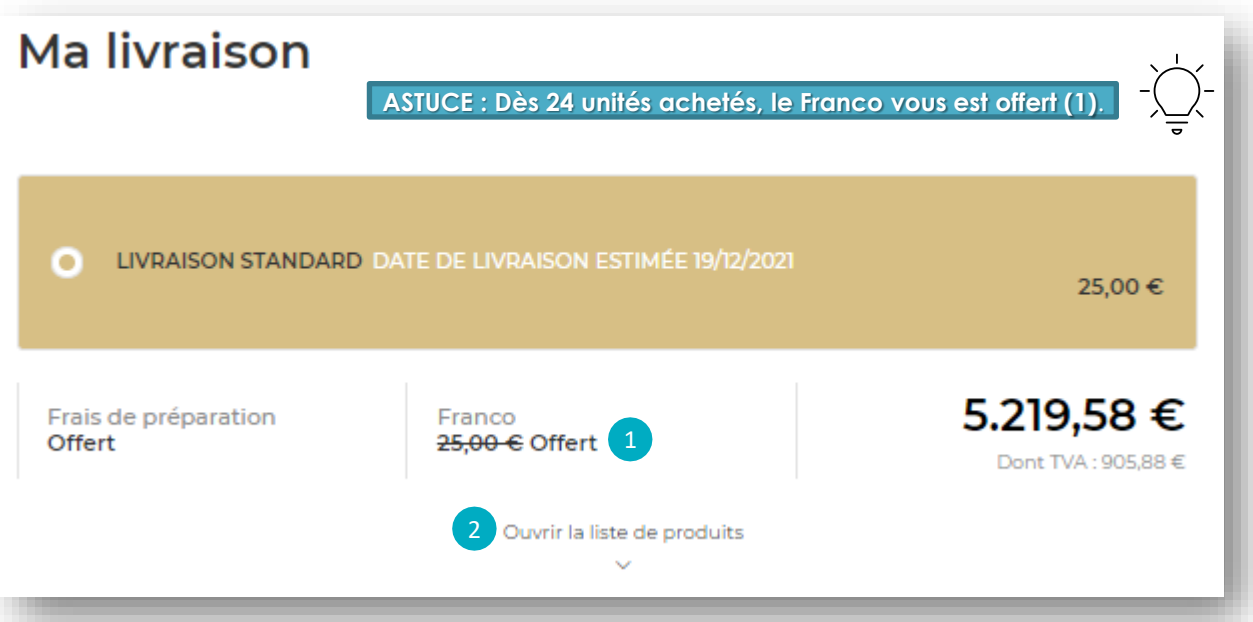

Vous pouvez vérifier les produits de votre panier en cliquant sur le lien « **Ouvrir la liste** de produits » (2). En ouvrant votre liste de produits, vous pourrez voir les prix catalogue et les prix remisées de tous les produits commandés. (3)

|        | Ferm                                                                                                | er la | liste de produits                       |           |         |
|--------|----------------------------------------------------------------------------------------------------|-------|-----------------------------------------|-----------|---------|
|        | Baume Hydratant visage<br>et corps pour les peaux<br>50ml<br>CeraVe<br>Soins Corps<br>3337875597371 |       | 2,42 € 3,10 €                           | Qté<br>3  | 7,26 €  |
| Cerave | Baume Hydratant visage<br>et corps pour les peaux<br>454g<br>CeraVe<br>Soins Corps<br>3337875597388 |       | <b>7,96 €</b><br>PRIX CATALOGUE 10,10 € | Qté<br>12 | 95,52 € |

Une fois votre panier vérifié, cliquez sur « Valider mon panier »

Valider mon panier

#### ÉTAPE 3 : Paiement

Une fois que vous avez cliqué sur le bouton « valider mon panier » de la page Livraison, vous serez redirigé vers l'étape **Paiement**. Ici, vous pouvez confirmer vos adresses avant de passer votre commande.

Il n'est pas possible de modifier une adresse existante ou de créer une nouvelle adresse. Si vous souhaitez mettre à jour votre adresse ou en créer une nouvelle, cliquez sur « **Mettre à jour mes adresses** ». Vous serez redirigé vers votre compte afin que vous puissiez contacter l'équipe du service à la clientèle.

| • 🗐 Cette                                                | commande sera facturée selon vos condi | tions habituelles de paiement         |
|----------------------------------------------------------|----------------------------------------|---------------------------------------|
|                                                          |                                        |                                       |
|                                                          |                                        |                                       |
|                                                          |                                        | Mettre à jour mes adresses            |
| Adresse de facturation                                   | Adresse de paiement                    | Adresse de vente                      |
|                                                          | SELSE GDOLID NEW                       | SELSE GROUP NEW                       |
| SELSE GROUP NEW                                          | SELSE GROOP NEW                        | 11415                                 |
| SELSE GROUP NEW<br>HAIR<br>49 COURS NATIONAL             | HAIR<br>49 COURS NATIONAL              | HAIR<br>49 COURS NATIONAL             |
| SELSE GROUP NEW<br>HAIR<br>49 COURS NATIONAL<br>GRAVESON | HAIR<br>49 COURS NATIONAL<br>GRAVESON  | HAIR<br>49 COURS NATIONAL<br>GRAVESON |

Si votre adresse de facturation est correcte, cochez la case « **Conditions générales de vente** » (1) et cliquez sur le bouton « **passer ma commande** » (2).

Les informations recueillies sur ce formulaire revêtent un caractère obligatoire et sont enregistrées par L'Oréal Division Cosmétique Active pour le compte de ses marques La Roche Posay, CeraVe, Vichy, SkinCeuticals, Sanoflore, Decléor; à des fins de vérifications pour la création du compte l'Oréal Active Cosmetics Pro, et l'élaboration de votre commande ainsi qu'à des fins statistiques et analytiques,

Vous disposez de droits d'accès, de rectification et de suppression des données vous concernant, ainsi que du droit de vous opposer à leur traitement. Pour en savoir plus, consultez notre <u>Politique de confidentialité</u>

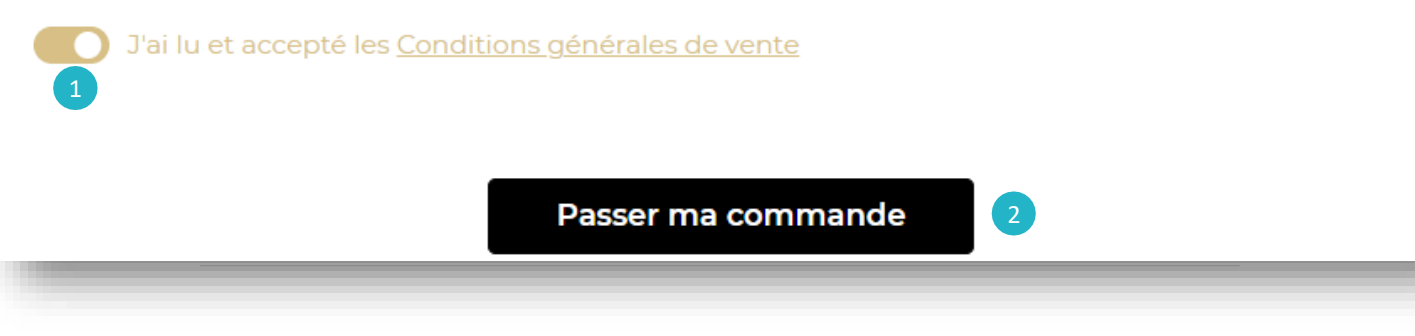

#### ÉTAPE 4 : Confirmation

Une fois que vous avez cliqué sur le bouton « **passer ma commande** » sur la page de paiement, vous serez redirigé vers la page de confirmation. Vous recevrez un e-mail de confirmation à l'adresse indiquée (1) avec les détails de votre commande. Sur cette page, vous trouverez votre **numéro de commande (2)**, un lien pour vous rendre à la page d'accueil (3) et une option pour vous déconnecter (4).

|   | Confirmation                                       |
|---|----------------------------------------------------|
|   |                                                    |
|   | n email de confirmation a été envoyé à XXX@XXX.COM |
| 3 | Aller à la page<br>d'accueil Se déconnecter × 4    |
|   |                                                    |

Un mail de confirmation de commande vous sera envoyé sur votre boite mail résumant tous les détails de votre commande.

| L'ORÉAL<br>Active Cosmetics PRO                        |
|--------------------------------------------------------|
| Merci pour votre commande !                            |
| Nous avons bien reçu votre commande effectuée le       |
| 03/01/2022.                                            |
| Un mail de confirmation vous sera envoyé dès que votre |
| commande sera expédiée.                                |
|                                                        |
|                                                        |
| CODE CLIENT                                            |
| FR-0000600051                                          |
| NUMERO DE COMMANDE                                     |
| FRQ000005115                                           |
| Voir votre commande                                    |
| C1 - Internal use                                      |